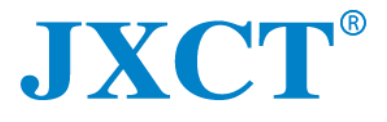

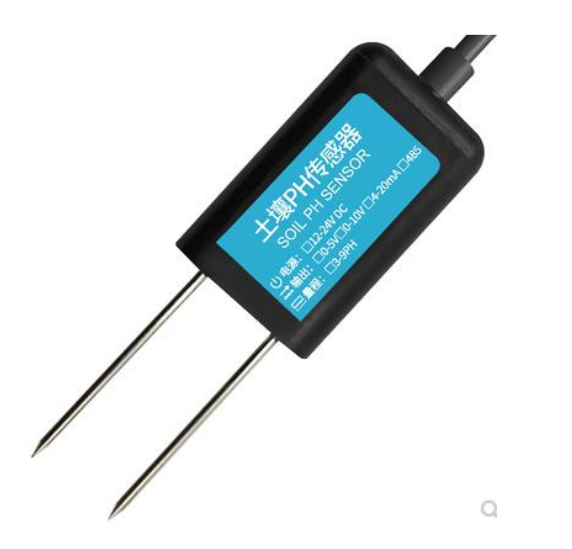

# JXBS-3001-PH-RS

## Soil PH Sensor User Manual

#### **RS485 Modubus**

Version: 2.0 Date: 2020-10-24 Status: Released

www.jxct-iot.com

## I. Product Introduction

### 1.1 General Info

The transmitter is widely used in applications where pH value monitoring is required, such as soil pH measurement. The input power supply, sensor probe, and signal output of the sensor are completely isolated. Safe and reliable, beautiful appearance and convenient installation.

### **1.2 Features**

The probe of this product adopts PH electrode, with stable signal and high precision. It has the characteristics of wide measurement range, good linearity, good waterproof performance, easy to use, easy to install, and long transmission distance.

### 1.3Main Specs

| Specs                | Content              |
|----------------------|----------------------|
| Power Supply Default | 12-24V DC            |
| Consumption          | ≤0.15W               |
| Detect Accuracy      | ±0.3pH               |
| PH Detect Range      | 3-9pH                |
| Long-term Stability  | ≤5%/year             |
| Transmit Output      | RS485Output (Modbus) |
| Working Temperature  | <b>0-55</b> ℃        |
| Response Time        | ≤15s                 |

### 1.4System Framework

This sensor can be connected to be used alone, firstly using 12V DC power supply, the device can be directly connected to the PLC with 485 interface, and can be connected to the single chip through the 485 interface chip. The microcontroller and PLC can be used with the sensor by programming the modbus protocol specified later. At the same time, use USB to 485 to connect to the computer, and use the sensor configuration tool provided by our company to configure and test.

#### Single Sensor Connection:

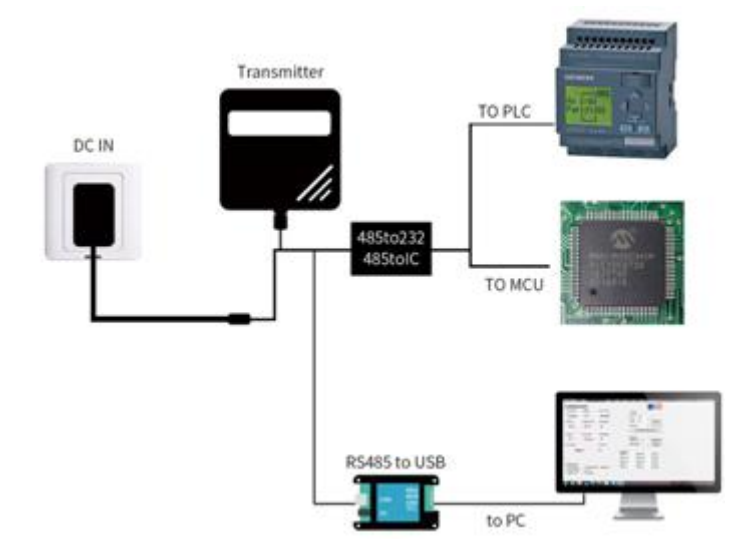

This product can also be used by combining multiple sensors on one 485 bus. Please observe the "485 Bus Field Wiring Code" (see appendix) when performing 485 bus combination. In theory, a bus can connect more than 16 485 sensors. If you need to connect more 485 sensors, you can use a 485 repeater to expand more 485 devices. The other end is connected to a PLC with a 485 interface through a 485 interface chip. Connect the single chip microcomputer, or use USB to 485 to connect to the computer, use the sensor configuration tool provided by our company to configure and test.

#### Multiple Sensors Connection:

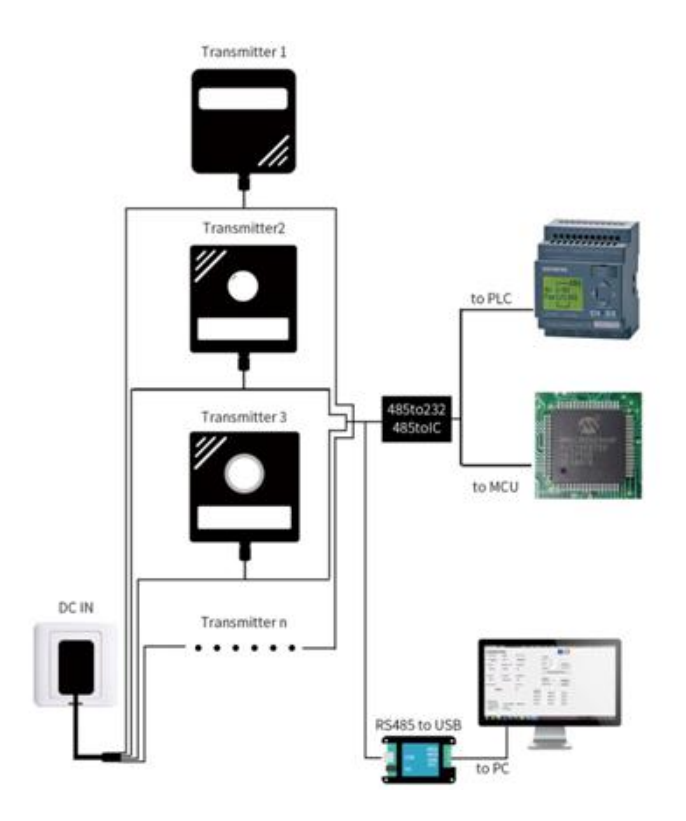

### **II. Hardware Connection**

### 2.1 Check before installation

Product List:

| Name                    | Qty           |
|-------------------------|---------------|
| Sensor                  | 1Pc           |
| 12V Water-proof battery | 1Pc(Optional) |
| USB to 485 Converter    | 1Pc(Optional) |
| Warranty                | 1Pc           |

### **2.2 Port Description**

Wide voltage power input can be 12-24V. When connecting the 485 signal line, please note that the two lines of A / B cannot be reversed, and the addresses of multiple devices on the bus must not conflict.

| Function      | Cable Color   | Specs          |  |
|---------------|---------------|----------------|--|
| Power         | Brown         | Power supply + |  |
| i owei        | Black         | Power supply - |  |
| Communication | Yellow (grey) | 485-A          |  |
| communication | Blue          | 485-B          |  |

Note: Please be careful not to connect the wrong wire sequence, the wrong wiring will cause the device to burn.

The factory default provides 0.6 meters long wire, the customer can extend the wire or connect according to the need.

Note that there may be no yellow line in the line sequence that may be provided in some factory batches. In this case, the gray line is equivalent to replace the yellow line.

### 2.3 Installation

Please note the following precautions:

- 1. Avoid installation in areas that are easy to transfer heat and directly cause a temperature difference with the area to be measured, otherwise it will cause inaccurate PH measurement.
- 2.Install in a stable environment, avoid direct sunlight, stay away from windows and air-conditioning, heating and other equipment, and avoid direct windows and doors.

### **III Configuration Software Installation**

#### 3.1 485 output mode sensor

Our company provides matching "sensor monitoring software", which can easily read the parameters of the sensor using a computer, and flexibly modify the device ID and address of the sensor.

#### 3.1.1 Sensor connected to computer

After the sensor is correctly connected to the computer via USB to 485 and provides power, you can see the correct COM port in the computer ("My Computer-Properties-Device Manager-Port" to view the COM port).

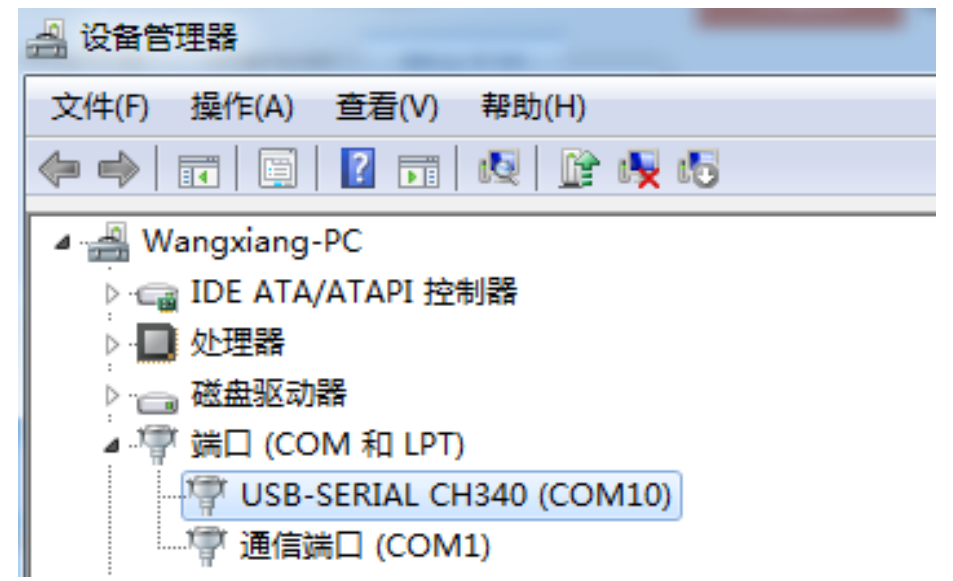

As shown in the figure above, your serial number is COM10 at this time, please remember this serial port, you need to fill in this serial number in the sensor monitoring software.

If the COM port is not found in the device manager, it means that you have not inserted the USB to 485 or installed the driver correctly, please contact the technical staff for help.

#### 3.1.2 Use of sensor monitoring software

The software interface is shown in the figure:

|   |   | ® |
|---|---|---|
| J | Λ |   |

| 485传感器配置工具                                                 | - 🗆 🗙                                                              |
|------------------------------------------------------------|--------------------------------------------------------------------|
| 「酒首先选择您购买的传感器的类型」                                          | [1]<br>[1]<br>[1]<br>[1]<br>[1]<br>[1]<br>[1]<br>[1]<br>[1]<br>[1] |
| ▲ # # # # # # # # # # # # # # # # # # #                    | 您可自行修改设备波特率:<br>设定波特率: 9600                                        |
|                                                            | 您可自行修改设备地址(从站号):<br>设定从站号: 1                                       |
| 「請选择串口连接签数」<br>串口号: COM1 ■ 刷新串口 波特率: 9600 ■ 设备地址(从站号): 1 ← | (任感器参数配置)<br>报警上限1: 报警下限1: 读 写                                     |
| 连接设备                                                       | 报警上限2: 报警下限2: 读 写   报警回落1: 报警回落2: 读 写                              |
| 如果您不知道波特率和地址,可以尝试自动获取: 自动获取当前波特率和地址                        | 参数微调1: 参数微调2: 读 写                                                  |
| <u>世級認知道會山</u><br>电脑向传感器发送了数据:                             | 自由参数操作:                                                            |
| 请连接设备                                                      |                                                                    |
| 传感器向电脑回复了数据:<br>                                           |                                                                    |
| 解析得到了传感器当前数据:                                              | ^                                                                  |
| -                                                          |                                                                    |
|                                                            |                                                                    |

After opening the software, first select the "Sensor Type" at the top of the software, then obtain the serial number and select the correct serial port according to the method in section 3.1.1, and then click "Automatically obtain the current baud rate and address" to automatically detect All devices and baud rates on the 485 bus. Please note that there is only one sensor on the 485 bus when using software for automatic acquisition. Then click "Connect Device" to get sensor data information in real time.

### 3.1.3 Modify Baud Rate & Device Address

In the case of disconnecting "device connection", click "modify baud rate and modify slave station number" in "configure sensor communication parameters" to complete the relevant settings. Please note that after setting, please restart the device, and then "automatically obtain the current "Baud Rate and Address", you can find that the address and baud rate have been changed to the address and baud rate you need.

## **IV Communication Protocol**

### 4.1 Basic Specs

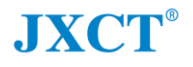

| Specs             | Content                                                                |
|-------------------|------------------------------------------------------------------------|
| coding            | 8-bit binary                                                           |
| Data bit          | 8-bit                                                                  |
| Parity bit        | None                                                                   |
| Stop bit          | 1-bit                                                                  |
| Error calibration | CRC Long cyclic code                                                   |
| Baud rate         | 2400bps/4800bps/9600bps Optional.<br>Can Customize. Default is 9600bps |

### 4.2 Data Frame Format Definition

Using Modbus-RTU communication protocol, the format is as follows: Time for initial structure ≥ 4 bytes Address code = 1 byte Function code = 1 byte Data area = N bytes Error check = 16-bit CRC code Time to end structure ≥ 4 bytes

**Address code:** It is the function indication of the transmitter. This transmitter only uses the function code 0x06 (read register data).

**Data area:** The data area is the specific address, which is unique in the communication network (factory default 0x01).

**Function code:** Command communication data sent by the host, pay attention to the high byte of 16bits data first!

| Inquiry Frame   |                  |                         |                      |                      |                     |  |  |
|-----------------|------------------|-------------------------|----------------------|----------------------|---------------------|--|--|
| Address<br>Code | Function<br>Code | Register sta<br>address | rt Registe<br>length | r Check digit<br>low | Check Digit<br>High |  |  |
| 1bit            | 1bit             | 2bits                   | 2bits                | 1bit                 | 1bit                |  |  |
|                 |                  |                         |                      |                      |                     |  |  |
| Reply           | Frame            |                         |                      |                      |                     |  |  |
| Address<br>code | Function code    | Effective bit number    | First data<br>area   | Second data area     | Nth data<br>area    |  |  |
| 1bit            | 1bit             | 2bits                   | 2bits                | 2bits                | 2bits               |  |  |

CRC code: two-byte check code.

### 4.3 Register Address

| Register<br>address | PLC Configure address | Content                             | Operation  |
|---------------------|-----------------------|-------------------------------------|------------|
| 0006H               | 40007                 | High precision pH Value<br>(0.01pH) | Read only  |
| 000dH               | 4000e                 | Low accuracy pH Value<br>(0.01pH)   | Read only  |
| 0100H               | 40101                 | Device Address (0-252)              | Read Write |
| 010011              | 40101                 | Device Address $(0^{-2}52)$         | Read write |
| 0101H               | 40102                 | Baud rate<br>(2400/4800/9600)       | Read Write |

### 4.4 Communication Protocol Example

| Inquiry Frame                            |               |                                    |                 |                    |               |       |  |
|------------------------------------------|---------------|------------------------------------|-----------------|--------------------|---------------|-------|--|
| Address<br>code                          | Function code | Starting address                   | Data<br>Length  | Check<br>digit low | Check<br>high | digit |  |
| 0x01                                     | 0x03          | 0x00<br>0x0d                       | 0x00<br>0x01    | 0x15               | 0xC9          |       |  |
| Reply frame (ie. Reading Value is 7.1pH) |               |                                    |                 |                    |               |       |  |
| Address<br>code                          | Function code | Returns th<br>number<br>valid bits | of Data<br>area | Check<br>digit low | Check<br>high | digit |  |
| 0x01                                     | 0x03          | 0x02                               | 0x00<br>0x47    | 0xD8               | 0x15          |       |  |

#### 4.4.1 Read the pH value of device address 0x01

Explanation of pH calculation:

0047H (hexadecimal) = 71 => pH = 7.1pH

#### 4.4.2 Read the pH value of device address 0x01

| Inquiry Frame   |               |                                 |           |                |                    |                     |  |
|-----------------|---------------|---------------------------------|-----------|----------------|--------------------|---------------------|--|
| Address<br>code | Function code | Starting address                |           | Data<br>Length | Check<br>digit low | Check digit<br>high |  |
| 0x01            | 0x03          | 0x00<br>0x06                    |           | 0x00<br>0x01   | 0x64               | 0x0B                |  |
| Reply Frame     |               |                                 |           |                |                    |                     |  |
| Address<br>code | Function code | Returns<br>number<br>valid bits | the<br>of | Data<br>area   | Check<br>digit low | Check digit<br>high |  |
| 0x01            | 0x03          | 0x02                            |           | 0x01<br>0x34   | 0xD8               | 0x15                |  |

Explanation of pH calculation:

0047H (hexadecimal) = 308 => pH = 3.08pH